# DHS SBIR Proposal Submission Process

Provided by

The Department of Homeland Security (DHS) Small Business Innovation Research (SBIR) Phase 0 Program

©Dawnbreaker 2025

### The DHs Proposal Submission Process

### **Topics Discussed**

- Getting started
- Proposal cover sheet
- Cost proposal
- Project Plan
- Foreign affiliation
- Package submission

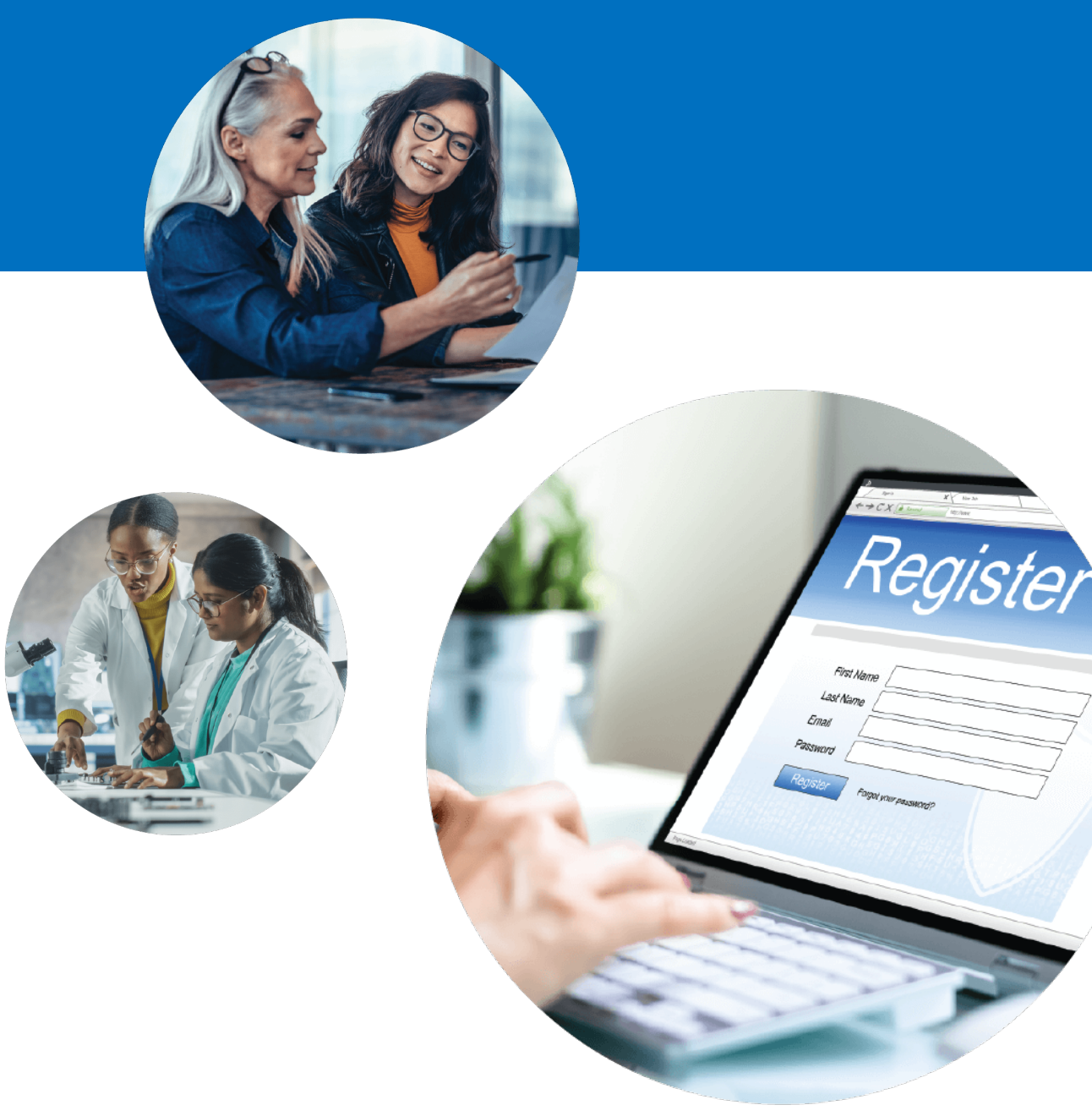

# **Getting Started**

### https://sbir.dhs.gov/sbir/public

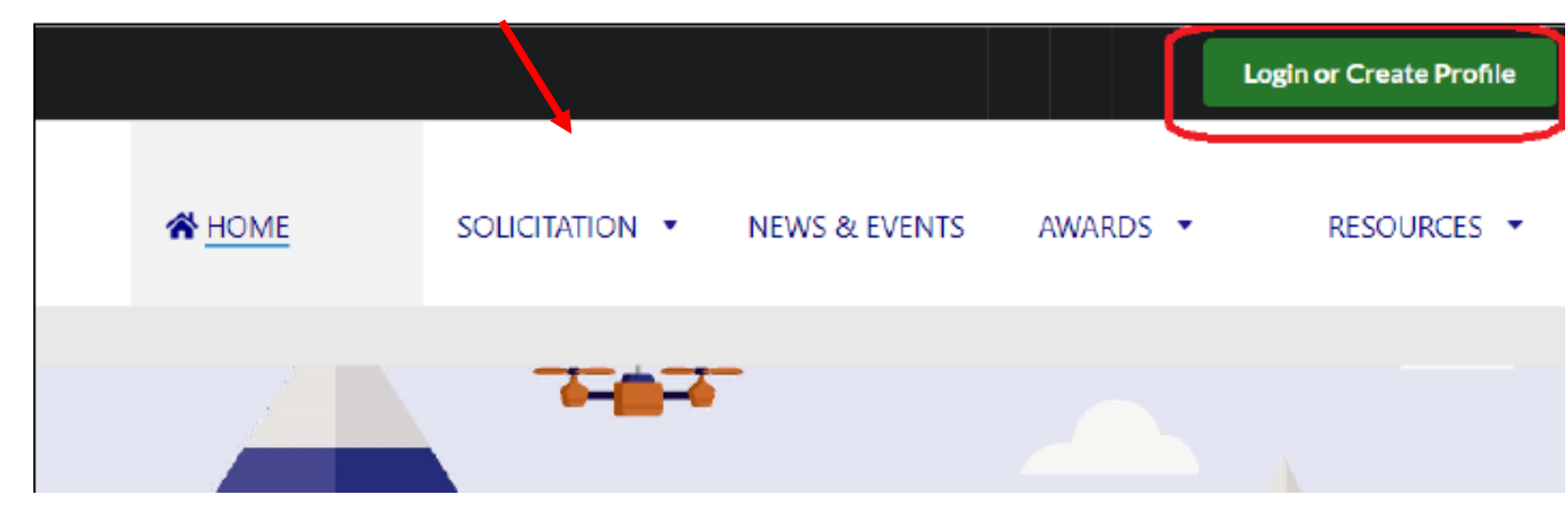

Only one person can complete the submission, but others can be added later for uploads/reviews of deliverables.

Unlike some other agencies, the entire process for an SBIR (input and outputs) are all included in the application records.

There is a 20-minute timer on each page so one should save often to be sure that information previously entered is not lost.

### **Select Solicitation**

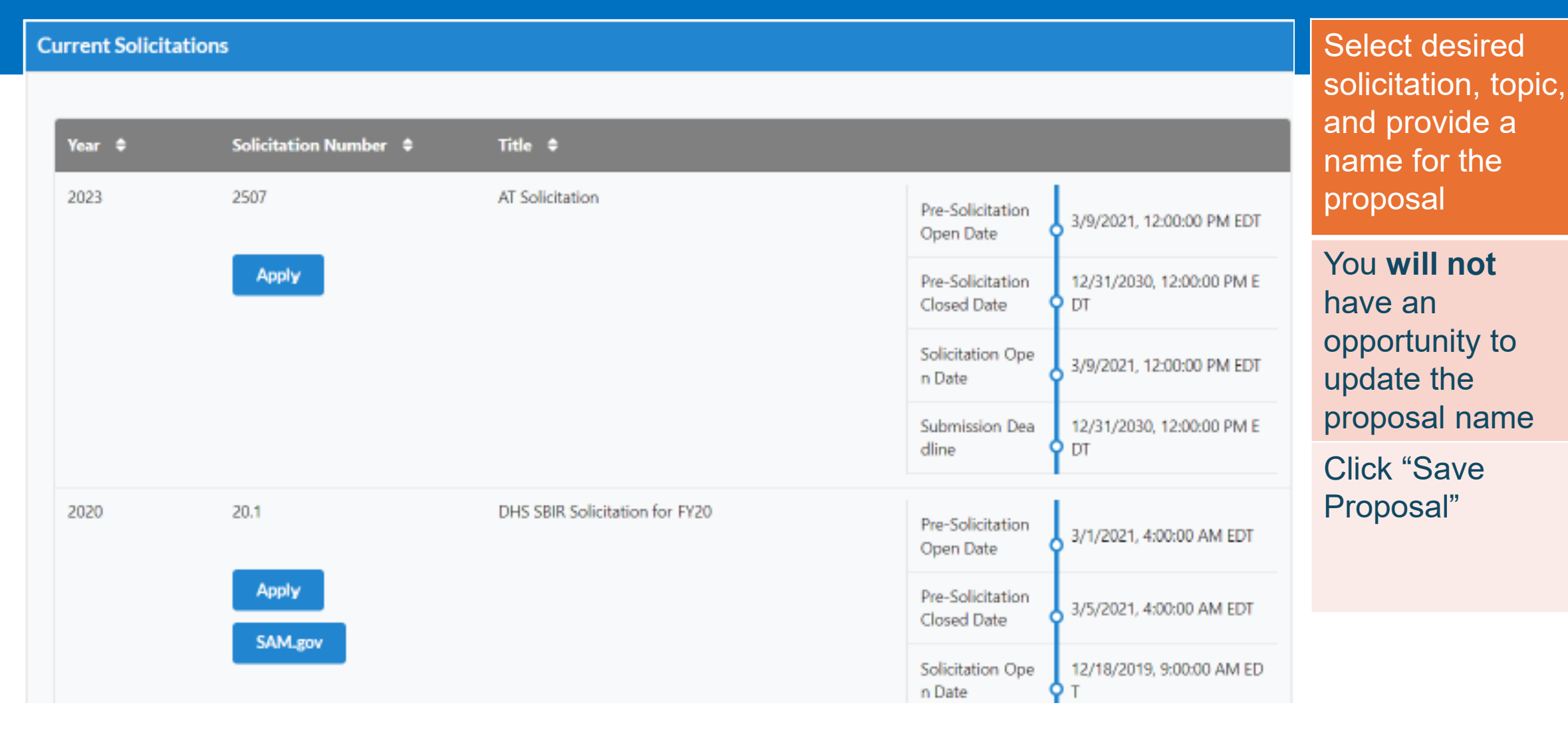

©Dawnbreaker 2025

### **Select Topic**

#### **Current Solicitation**

Title:

DHS SBIR Solicitation for FY20

Solicitation Number:

20.1

#### Description:

The Department of Homeland Security (DHS) Small Business Innovation Research (SBIR) Program's Science and Technology (S&T) Directorate SBIR Program Office invites small business concerns to review this solicitation which closes for Phase I proposal submission on January 22, 2020

#### Countdown to Phase I Submission Deadline

| Weeks | Days | Hours | Minutes | Seconds |
|-------|------|-------|---------|---------|
| 17    | 2    | 14    | 19      | 48      |

Topics

>

#### DHS107Test1

| Topic Number        | DHS107Test1                    |
|---------------------|--------------------------------|
| Topic Title         | DHS107Test1                    |
| Solicitation Number | 20.1                           |
| Solicitation Title  | DHS SBIR Solicitation for FY20 |
| Division            | Science and Technology (S&T)   |

|                                                                                                    | Second half of                                                                                 |  |
|----------------------------------------------------------------------------------------------------|------------------------------------------------------------------------------------------------|--|
|                                                                                                    | screen will                                                                                    |  |
| How to Apply                                                                                                    | contain                                                                                        |  |
| Solicitation Dates<br>Pre-Solicitation Open Date: 3/1/2021, 4:00:00 AM EDT<br>Pre-Solicitation Closed Date: 3/5/2021, 4:00:00 AM EDT<br>Solicitation Open Date: 12/18/2019, 9:00:00 AM EDT | information<br>about each<br>topic                                                             |  |
| Submission Deadline: 8/30/2024, 4:00:00 AM EDT<br>See Solicitation notice on SAM.gov                                                                                                    | Expand each<br>topic by<br>selecting arrow<br>on left                                          |  |
| Topic Dates<br>Status: Open<br>Solicitation Open Date: 8/15/2022, 12:00:00 PM EDT<br>Submission Deadline: 8/30/2024, 4:00:00 AM EDT<br>See notice on SAM.gov                               | May start<br>proposal from<br>this screen by<br>selecting<br>"Apply" button<br>listed in topic |  |
|                                                                                                    |                                                                                                |  |

## **Start Proposal**

Add name of your proposal

This cannot be changed after "saving proposal" has been checked.

### Add New SBIR Proposal

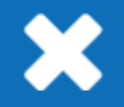

Please select a Solictation and a Topic. Only open solictations and topics will be available

#### Solicitation

FY21.1

#### Topic

DHS211-002

-

Topic Title: 5G & Wi-Fi 6/6E Coexistence for Secure Federal Networks

#### **Proposal Name**

Sample Proposal Name

Save Proposal Exit

### **Proposal Submission Task List**

| Test                                                                                                    | Phase I            | 12-31-2030 12:00 PM E<br>T | In Progress |                       |
|----------------------------------------------------------------------------------------------------|--------------------|----------------------------|-------------|-----------------------|
|                                                                                                    |                    | _                          |             | Task list can         |
| Proposal Number                                                                                                    |                    | 2507 2507.1-0010-I         |             | be completed          |
| Due Date                                                                                                    |                    | 12-31-2030 12:00 PM ET     |             | but must be           |
| Solicitation                                                                                                    |                    | 2507                       |             | fully<br>complete     |
| Topic Number                                                                                                    |                    | 2507.1                     |             | before                |
| Fiscal Year                                                                                                    |                    | 2023                       |             | package<br>submission |
| + Work on Coversheet Incomplete                                                                                                    |                    |                            |             | can occur.            |
| \$ Work on Cost Proposal Incomple                                                                                                    | te                 |                            |             |                       |
| Here was a set of the set of the | rted               |                            |             |                       |
| II Work on Foreign Affiliation Disclosu                                                                                                    | re Not Yet Started |                            |             |                       |

### **Proposal Cover Sheet Submission**

| - | Test | Phase I | 12-31-2030 12:00 PM E<br>T | In Progress |
|---|------|---------|----------------------------|-------------|
|   |      |         |                            |             |

| Proposal Number | 2507 2507.1-0010-I     |
|-----------------|------------------------|
| Due Date        | 12-31-2030 12:00 PM ET |
| Solicitation    | 2507                   |
| Topic Number    | 2507.1                 |
| Fiscal Year     | 2023                   |

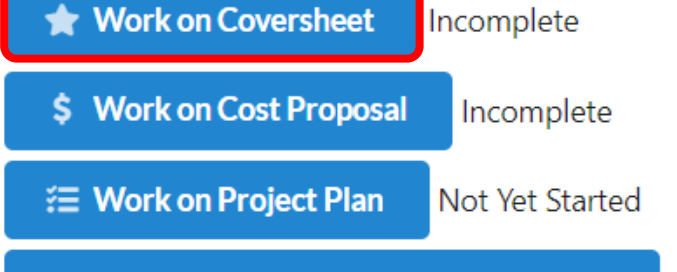

II Work on Foreign Affiliation Disclosure Not Yet Started

**Delete Submission** 

# Banner for Cover Sheet Completion

Company Information POC- Certification PI Subcontractors Key Individuals Abstract Supporting Materials Review and Submit

### Add Company Information

Includes some high-level commercialization history information

Be sure to save and continue

| - Company Info                  | ormation ————                   |                        |                    |                  |                           |
|---------------------------------|---------------------------------|------------------------|--------------------|------------------|---------------------------|
| Company Name<br>Stephiloch Inc. |                                 |                        |                    | TIN<br>804951775 |                           |
| Country*                        |                                 |                        | -                  |                  |                           |
| Address line 1 *                |                                 |                        |                    | Address line 2   |                           |
| 320 W 100thAve #                | #100                            |                        |                    | 1                |                           |
| Chy*                            |                                 |                        |                    | State"           |                           |
| Anthorage                       |                                 |                        |                    | Alaska           |                           |
| Zip Code* 99515 Phone Number*   | +4                              | Phone Number Extens    | slore              |                  | Fax Number                |
| 2014557891                      |                                 |                        |                    |                  |                           |
| DUNS+4                          |                                 |                        | What & DUM         | τ                |                           |
| UE Namber (SAM)*                |                                 |                        |                    |                  |                           |
| Commercial And Gov              | emment Entity code (CASIE Code) | Standard Industrial Cl | assification (SIC) | 0                | Federal Interagency Commi |
| Propesal Title *                |                                 |                        |                    | _                |                           |
| L                               |                                 |                        |                    |                  |                           |
| Proposal Contains P             | reprintary Info *               |                        |                    |                  |                           |
| C ND                            |                                 |                        |                    |                  |                           |

©Dawnbreaker 2025

# Add Company Information (Cont'd)

| (filed automatically when cost proposal complicitie)                                      |                                                                                                    |                                                        |
|-------------------------------------------------------------------------------------------|----------------------------------------------------------------------------------------------------|--------------------------------------------------------|
| Duration (in Months)                                                                      |                                                                                                    |                                                        |
| Have you registered with the<br>company registry at<br>SBIR.gov1: *                       |                                                                                                    |                                                        |
| -                                                                                         |                                                                                                    |                                                        |
| Transition Rate/Commercialization Benchmarks                                              | Questionnaire:*                                                                                                    |                                                        |
| 1.) Has your company received more than 30 Phase                                          | awands across all agencies?                                                                                                    |                                                        |
|                                                                                           |                                                                                                    |                                                        |
| 2.) Doos your company monthly DHS Phase Itio Ph                                           | se II transition rate (refer to the Phase Land Phase II transition rate and relevant time periods cited in the colicitation)?                 |                                                        |
| -                                                                                         |                                                                                                    |                                                        |
| NOTE If the onell kuckets film does not meet the P<br>date of proposal submission to DHS. | ace I to Phace II transition rate over the velevant time periods, the firm is not eligible to receive a new SBR Phase I award from the DHS Sc | ionce and Technology Directorate for one year from the |
|                                                                                           |                                                                                                    | What is Transition Rate?                               |
| 3.) How many Phase I awards has the small business                                        | firm received over the relevant time period (refer to the Phase I and Phase II relevant time periods sited in the selicitation)?              | How do I dispute my transition rate?                   |
|                                                                                           |                                                                                                    |                                                        |
| 4) How many Phase II awards has the small busines                                         | firm received over the relevant time period (refer to the Phase I and Phase I relevant time periods cited in the solicitation)?               |                                                        |
|                                                                                           |                                                                                                    |                                                        |
|                                                                                           |                                                                                                    |                                                        |
|                                                                                           |                                                                                                    |                                                        |

### **POC Information**

Will be pre-populated with the user account profile information and can be changed if needed

| Company Information | POC- Certification | PI | Subcontractors | Key Individuals | Abstract  | Supporting Materials | Review an | d Submit |      |               |      |      |
|---------------------|--------------------|----|----------------|-----------------|-----------|----------------------|-----------|----------|------|---------------|------|------|
| POC                 |                    |    |                |                 |           |                      |           |          |      |               |      |      |
| Salutation *        |                    |    | First Name*    |                 | Middle Na | me                   | Last N    | ame*     |      |               |      |      |
| Mr.                 |                    | ×  | Test           |                 | Tes       |                      | Tes       | t        |      |               |      |      |
| Title *             |                    |    |                |                 |           |                      |           |          |      |               |      |      |
| President           |                    |    |                |                 |           |                      |           |          |      |               |      |      |
| Phone Number*       |                    |    | Extension      | Fax             |           |                      |           |          |      |               |      |      |
| 1112223333          |                    |    |                |                 |           |                      |           |          |      |               |      |      |
|                     |                    |    |                |                 |           |                      |           |          |      |               |      |      |
| Email               |                    |    | 1              |                 |           |                      |           |          |      |               |      |      |
| test@email.com      |                    |    | J              |                 |           |                      |           |          |      |               |      |      |
|                     |                    |    |                |                 |           |                      |           |          |      |               |      |      |
| Back to Dashboard   |                    |    |                |                 |           |                      |           |          | Back | Save and Cont | inue | Save |
| -                   |                    |    |                |                 |           |                      |           |          |      |               |      |      |

### Certification

### See question H for foreign national info

| Company Information                                                    | POC                                     | Certification-                                                       | PI                            | Subcontractors                                  | Key Individuals                               | Abstract                           | Supporting Materials                                     | Review and Submit                                |                    |
|------------------------------------------------------------------------|-----------------------------------------|----------------------------------------------------------------------|-------------------------------|-------------------------------------------------|-----------------------------------------------|------------------------------------|----------------------------------------------------------|--------------------------------------------------|--------------------|
| Successfully Sa<br>Your data has been Su                               | ived                                    | saved.                                                               |                               |                                                 |                                               |                                    |                                                          |                                                  |                    |
| - Certification -                                                      |                                         |                                                                      |                               |                                                 |                                               |                                    |                                                          |                                                  |                    |
|                                                                        |                                         |                                                                      |                               |                                                 |                                               |                                    |                                                          |                                                  |                    |
| As defined in the cu                                                   | irrent Solici                           | itation, the offeror                                                 | certifies:                    |                                                 |                                               |                                    |                                                          |                                                  |                    |
| A. The Principal Inv                                                   | estigator p                             | roposed in your pr                                                   | oposal is                     | employed by your fi                             | irm/company at the                            | time of award o                    | and during the conduct of r                              | esearch.                                         | O No O Yes         |
| B. Small Business C                                                    | oncern (SB                              | C)                                                                   |                               |                                                 |                                               |                                    |                                                          |                                                  | O No O Yes         |
| Number of Employ                                                       | ees (includ                             | ling all affiliates):                                                |                               |                                                 |                                               |                                    |                                                          |                                                  |                    |
|                                                                        |                                         |                                                                      |                               |                                                 |                                               |                                    |                                                          |                                                  |                    |
| As defined in the cu                                                   | irrent Solici                           | itation, the offeror                                                 | qualifies                     | as a: (for statistical )                        | ourposes)                                     |                                    |                                                          |                                                  |                    |
| C. Socially and ecor                                                   | nomically d                             | lisadvantaged SBC                                                    |                               |                                                 |                                               |                                    |                                                          |                                                  | 🔿 No 🔿 Yes         |
| D. Woman-owned S                                                       | SBC                                     |                                                                      |                               |                                                 |                                               |                                    |                                                          |                                                  | O No O Yes         |
| E. HUBZone SBC ce                                                      | rtified by Sl                           | вА                                                                   |                               |                                                 |                                               |                                    |                                                          |                                                  | O No O Yes         |
| F. Student/Faculty C                                                   | Owned SBC                               | :                                                                    |                               |                                                 |                                               |                                    |                                                          |                                                  | 🔿 No 🔿 Yes         |
| As defined in the cu                                                   | rrent Solici                            | itation, the offeror                                                 | complies                      | with:                                           |                                               |                                    |                                                          |                                                  |                    |
| G. The provisions of                                                   | f the Civil R                           | lights Act of 1964 (                                                 | P.L.88-35                     | 52) and the regulatio                           | ns pursuant thereto.                          |                                    |                                                          |                                                  | 🔿 No 🔿 Yes         |
| Additional question                                                    | 5:                                      |                                                                      |                               |                                                 |                                               |                                    |                                                          |                                                  |                    |
| H. As defined in the                                                   | current so                              | licitation, will any ;                                               | foreign n                     | ationals be involved                            | on this project?                              |                                    |                                                          |                                                  | 🔿 No 🔿 Yes         |
| I. Will you permit th<br>corporate official of<br>interested in contac | te Governn<br>your conce<br>ting you fo | nent to disclose the<br>ern, if your propose<br>or further informati | title and<br>al does n<br>on? | d technical abstract ;<br>ot result in an award | oage of your propose<br>I, to the appropriate | d project, plus<br>local and State | the name, address, and tele<br>-level economic developme | phone number of the<br>nt organizations that may | ○ No ○ Yes<br>y be |
|                                                                        |                                         |                                                                      |                               |                                                 |                                               |                                    |                                                          |                                                  |                    |

○ N/A ○ No ○ Yes

J. If this is a Phase II proposal, are you proposing outside investment funds under the DHS Cost Matching Program, as defined in the current solicitation?

| K. Has this proposal been submitted to other US Government agencies or their compo-                                                                                                    | nents?                                                                                                    | O No O Yes |
|----------------------------------------------------------------------------------------------------|----------------------------------------------------------------------------------------------------|------------|
| (If yes, list the name(s) of the agency or component and topic number in the space (<br>Agency Name                                                                                                    | provided below.)<br>Topic                                                                                                    |            |
| example: DOD/Airforce                                                                                                    | example: AF22.1-001                                                                                                    |            |
| + Add additional Agency/Component                                                                                                    |                                                                                                    |            |
| L.1. Is the Phase I project Manufacturing-Related or is the resultant Phase II project Mo                                                                                                    | anufacturing-Related?                                                                                                    | ○ No ○ Yes |
| L.2. If this is a Phase II proposal, is this project Manufacturing-Related?                                                                                                    |                                                                                                    | ○ No ○ Yes |
| (Meaning relating to: (i) manufacturing processes, equipment and systems; or (ii) man                                                                                                    | ufacturing workforce skills and protection as defined in Executive Order 13329.)                                                                                         |            |
| M. Are you working with a subcontractor?                                                                                                    |                                                                                                    | ○ No ○ Yes |
| (If yes, please select the option that best describe them.)                                                                                                    |                                                                                                    |            |
| N. Confirm all work is being performed in the United States.                                                                                                    |                                                                                                    | ○ No ○ Yes |
| O. If your proposal results in an award, will your company give the government permi<br>(https://navysbirsearch.com/)? Inclusion in the database may increase the transition o<br>integrators, and program offices. See Solicitation section 5.6 for further details. | ssion to include your proposal in the Navy SBIR/STTR search database<br>f SBIR technologies and facilitate partnerships between small businesses, large                  | 🔿 No 🔿 Yes |
| P. Is the Phase I project or Phase II resultant project related to Energy Efficiency or Ren<br>(Act) P.L. 110-140)                                                                                                    | ewable Energy? (As defined in the Energy Independence and Security Act of 2007                                                                                           | ○ No ○ Yes |
| Q. Has your company received Federal & State Technology Partnership Program (FAS)                                                                                                    | T) Assistance?                                                                                                    | ○ No ○ Yes |
| R. Has any individual in your company or your company been convicted of a fraud-rel                                                                                                    | ated crime involving funding received under the SBIR program or STTR program?                                                                                            | 🔿 No 🔿 Yes |
| 5. Has any individual in your company or your company been found civilly liable for a<br>program?                                                                                                    | fraud-related violation involving funding received under the SBIR program or STTR                                                                                        | 🔿 No 🔿 Yes |
| T. Is your company majority-owned by multiple venture capital operating companies,<br>accept proposals from or make awards to small business concerns that are owned by s<br>proposals under this solicitation.)                                                      | hedge funds, or private equity firms? (Please note that the SBIR Program will not<br>such entities. Small business concerns with such ownership are ineligible to submit | 🔿 No 🔿 Yes |
| U. Do vou wish to be considered for the DHS - NSF I-Coros Proaram as defined in the                                                                                                    | current solicitation? This program is offered to S&T participants only.                                                                                                  | 🔿 No 🔿 Yes |

### Certification

### DHS will disqualify an applicant if certification items are incorrect.

The Certification session is VERY important to complete and review carefully.

k Save and Continue S

### Principal Investigator

Company Information

| Chark hare if you are the Drivelals investigator. (Th                                                                               | r will nonulate your | First Middle and Last his | me Email Obr | no Number and Address) |                                     |  |
|----------------------------------------------------------------------------------------------------|----------------------|---------------------------|--------------|------------------------|-------------------------------------|--|
| Salutation*                                                                                                    | First Name*          |                           | Middle Name  | na naman ina kaansaj.  | at Name*                            |  |
| Dr. x                                                                                                    | Michael              |                           |              |                        | Tech Writter                        |  |
| Tel."                                                                                                    |                      |                           |              |                        |                                     |  |
| Tech Writer                                                                                                    |                      |                           |              |                        |                                     |  |
| Rhous Mumbus <sup>1</sup>                                                                                                    | Presenter .          |                           |              |                        |                                     |  |
| 1112223333                                                                                                    | Extension            | Fax                       |              |                        |                                     |  |
|                                                                                                    |                      |                           |              |                        |                                     |  |
| Emeil                                                                                                    |                      |                           |              |                        |                                     |  |
| mmcmanongttsiglobal.com                                                                                                    |                      |                           |              |                        |                                     |  |
| Copy from Company information                                                                                                    |                      |                           |              |                        |                                     |  |
| Country*                                                                                                    |                      |                           |              |                        |                                     |  |
| United States                                                                                                    |                      |                           | ×            |                        |                                     |  |
|                                                                                                    |                      |                           |              | Address line 2         |                                     |  |
| Address line 1*                                                                                                    |                      |                           |              |                        |                                     |  |
| Address line 1*<br>1950 Roland Clarke Pl                                                                                            |                      |                           |              |                        |                                     |  |
| Address line 1*<br>1950 Roland Clarke Pl<br>City*                                                                                   |                      |                           |              | State*                 |                                     |  |
| Address line 1*<br>1950 Roland Clarke Pl<br>City*<br>Reston                                                                         |                      |                           |              | State*<br>Virginia     |                                     |  |
| Address line 1* 1950 Roland Clarke PI City* Reston Zip Code* +4                                                                     |                      |                           |              | State"<br>Virginia     |                                     |  |
| Address line 1* 1950 Roland Clarke PI City* Reston Zip Code* +4 20191 - 1234                                                        |                      |                           |              | State*<br>Virginia     |                                     |  |
| Address line 1*  1950 Roland Clarke PI  City*  Reston  Zip Code* +4  20191 - 1234  Socially and Economically Disadvantaged PI*      |                      | Women PI*                 |              | State*<br>Virginia     | Percentage of total proposed effort |  |
| Address line 1*  1950 Roland Clarke PI  City*  Reston  Zip Code* +4  20191 · 1234  Socially and Economically Disadvantaged PI*  Yes | ×                    | Women PI*<br>Yes          |              | State"<br>Virginia     | Percentage of total proposed effort |  |

©Dawnbreaker 2025

Certification PI- Subcontractors

Key Individuals

Abstract

Supporting Materials

**Review and Submit** 

## Subcontractors

| dd New Subcontra    | actor      |             |           | × |
|---------------------|------------|-------------|-----------|---|
| Proposal Subcontra  | actor      |             |           |   |
| Subcontractor Type* |            | •           |           |   |
| Organization Name*  |            |             |           |   |
| Salutation          | First Name | Middle Name | Last Name |   |
|                     | •          |             |           |   |

| Company Information POC                             | Certification P        | 1 Subcontractors-        | Key Individuals Ab      | stract Supporting Materials     | Review and Submit                                  |                                                                 |
|-----------------------------------------------------|------------------------|--------------------------|-------------------------|---------------------------------|----------------------------------------------------|-----------------------------------------------------------------|
| Successfully Saved<br>Your data has been Successful | y saved.               |                          |                         |                                 |                                                    |                                                                 |
| Subcontractors                                      | Any agreement, other t | han one involving an emp | loyer-employee relation | hip, entered into by an Awardee | of a Funding Agreement calling for supplies or ser | vices for the performance of the original Add New Subcontractor |
| Back to Dashboard                                   |                        |                          |                         |                                 |                                                    | Back Save and Continue Save                                     |

### **Subcontractor Submission**

| ntractors- Key Individuals       | Abstract Supporting Materials                                                            | Review and Submit                                                                                                    |                                                                                                    |
|----------------------------------|------------------------------------------------------------------------------------------|----------------------------------------------------------------------------------------------------|----------------------------------------------------------------------------------------------------|
|                                  |                                                                                          |                                                                                                    |                                                                                                    |
| olving an employer-employee rela | itionship, entered into by an Awardee of                                                 | f a Funding Agreement calling for supplies or serv                                                                                                    | ices for the performance of the original                                                                                                    |
|                                  |                                                                                          |                                                                                                    | Add New Subcontractor                                                                                                    |
| Туре                             | First Name                                                                               | Last Name                                                                                                    |                                                                                                    |
| Partner                          | Dr                                                                                       | Tester                                                                                                    |                                                                                                    |
|                                  |                                                                                          |                                                                                                    |                                                                                                    |
|                                  |                                                                                          |                                                                                                    | Back Save and Continue Save                                                                                                    |
|                                  | ntractors- Key Individuals<br>olving an employer-employee rela<br><b>Type</b><br>Partner | Intractors- Key Individuals Abstract Supporting Materials obving an employer-employee relationship, entered into by an Awardee of           Type         First Name           Partner         Dr | Intractors-       Key Individuals       Abstract       Supporting Materials       Review and Submit         clving an employer-employee relationship, entered into by an Awardee of a Funding Agreement calling for supplies or service       First Name       Last Name         Partner       Dr       Tester |

### At least one is required

### Key individuals

| Company Information POC | Certification P | I Participants | Key Individuals | Abstract Suppor                | ting and Materials         | Review and        | Submit     |  |         |        |
|-------------------------|-----------------|----------------|-----------------|--------------------------------|----------------------------|-------------------|------------|--|---------|--------|
| — Key Individuals ——    |                 |                |                 |                                |                            |                   |            |  |         |        |
|                         |                 |                |                 | Add New Ke                     | y Individual               |                   |            |  |         | ×      |
| Salutation              |                 |                | First Name      | Key Individ                    | ual                        |                   |            |  |         |        |
| Dr.                     |                 |                | Кеу             | Dr.                            | ×                          |                   |            |  |         |        |
|                         |                 |                |                 | Key                            |                            | 2                 | Individual |  |         |        |
| Back to Dashboard       |                 |                |                 | Title *                        |                            |                   |            |  |         |        |
|                         |                 |                |                 | Phone Number * 1234567890      | E                          | xtension<br>Ext 5 |            |  |         |        |
|                         |                 |                |                 | Email *                        |                            |                   |            |  |         |        |
|                         |                 |                |                 | % of Effort Individ<br>Project | ual Will Contribute to the |                   |            |  |         |        |
|                         |                 |                |                 | 72                             |                            |                   |            |  |         |        |
|                         |                 |                |                 |                                |                            |                   |            |  | Confirm | Cancel |

©Dawnbreaker 2025

### Abstract

#### Enter

- Technical Abstract
- Project Aims
- Summary of Results
- Keywords

#### Note: No proprietary information

Keywords are entered separately so one must enter keyword and then hit enter as many times as necessary to complete all keyword entries.

#### Company Information POC Certification PI Subcontractors Key Individuals Abstract- Supporting Materials Review and Submit

Successfully Saved

Your data has been Successfully saved.

Abstract –

#### Share Your Research Concept

(The technical abstract should be limited to 250 words. The abstract must identify the purpose of the work and briefly describe the work to be carried out, the finding or results and the potential commercial applications of the effort. Since the abstract will be published by DHS, it must not contain any proprietary or classified data.)

Due to security considerations, restrictions have been placed upon the use of special characters. Special characters are limited to simple punctuation marks only. We recommend that you type your text directly into this field. If you must "copy and paste" your text, copy from a basic text editor (not a word processing program) and paste it into the field.

Technical Abstract\* 1 Words | 250 Words Maximum

#### Project Aims (for Government use only):

(The project aims should be limited to 500 work). State the specific objectives of the Phase (research and devilopment affort, including the technical questions you will ny to answer to determine the Phase (hessibility of the proposed approach and the impact that the results of the proposed research mill evert on the research field(s) involved. State concisely and realistically what the proposed research is intended to accomplish in terms of its potential for technological invovation and commercial application. Define the proposed product, process or service to altimately be developed, chickler milescents for each of the orms as these will be used in the evaluation process.)

Due to security considerations, restrictions have been placed upon the use of special characters. Special characters are limited to simple punctuation marks only. We recommend that you type your text directly into this field. If you must "copy and paste" your text, copy from a basic text editor (not a word processing program) and paste it into the field.

Project Aims\* 7 Words | 500 Words Maximum

Summary of Results (No proprietary information)(for Government use only):

(The summary of results should be limited to 500 words. Summary of the anticipated results and implications of the approach (both Phases I and II) and the potential commercial applications of the research.)

Due to security considerations, restrictions have been placed upon the use of special characters. Special characters are limited to simple punctuation marks only. We recommend that you type your text directly into this field. If you must "copy and paste" your text, copy from a basic text editor (not a word processing program) and paste it into the field.

Summary of Results \* 1 Words | 500 Words Maximum

C

### Supporting Material

Upload any required document materials for proposal

Uploads are required to be PDF

Technical proposal

Briefing chart - Quad chart that is part of solicitation information

SBA Company registration

CWMD Non-disclosure agreement

| Technical Proposal ( Required )                                   |          |  |
|-------------------------------------------------------------------|----------|--|
| For details, please refer to the solicitation located on SAM.gov. |          |  |
| Upload Technical Proposal<br>PDF only: 15 page max.               |          |  |
| Choose File No file chosen                                        | 🛨 Upload |  |
| Briefing Chart ( Required )                                       |          |  |
| For details, please refer to the solicitation located on SAM.gov. |          |  |
| Upload Briefing Chart<br>PDF only. 1 page max.                    |          |  |
| Choose File No file chosen                                        | 1 Upload |  |
| SBA Company Registration ( Required )                             |          |  |
| For details, please refer to the solicitation located on SAM.gov. |          |  |
| Test_Company_Registration_SBC_001875183.pdf                       |          |  |
| Upload SBA Company Registration<br>PDF only. 1 page max.          |          |  |
| Choose File No file chosen                                        | 1 Upload |  |
| CWMD Non-Disclosure Agreement ( Required )                        |          |  |
| Upload CWMD Non-Disclosure Agreement<br>PDF only.                 |          |  |
| Choose File No file chosen                                        | ± Unload |  |

#### Please note: Make sure that the SBA company certificate is uploaded.

PDF is provided as an example to assure that the correct document is uploaded.

### **SBA Certificate**

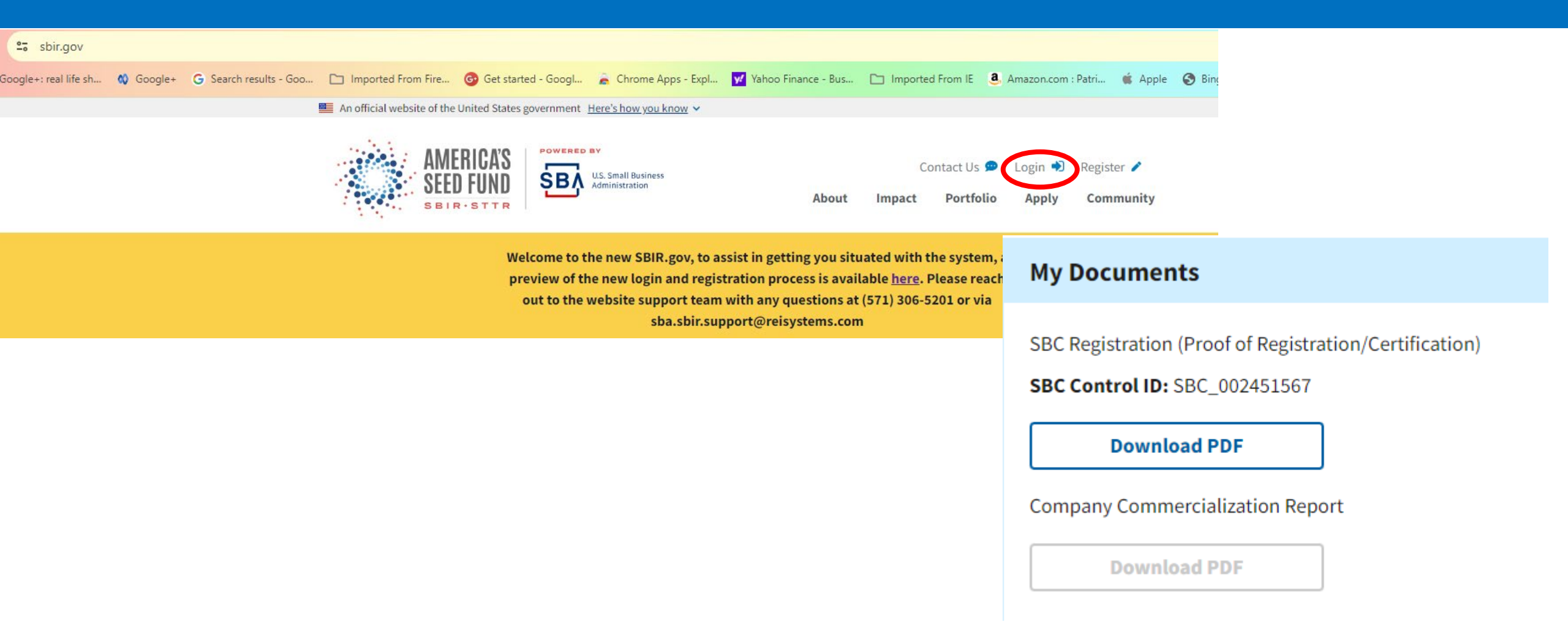

### **CWMD Non-Disclosure** Agreement

#### ATTACHMENT 4: CWMD NON-DISCLOSURE AGREEMENT

#### NON-DISCLOSURE AGREEMENT TOPIC SOLICITATION <Insert Topic Solicitation Number>

The Parties to this Agreement agree that Mayvin Inc. and its supporting consultants and subcontractors also under non-disclosure agreement, may have access to proprietary information of Offeror contained within the technical and cost proposals, solely to perform technical advisory services for the Government, in evaluating proposals submitted in response to this Solicitation.

The Parties agree to protect the proprietary information from unauthorized use or disclosure for as long as it remains proprietary, and to refrain from using the information for any purpose other than that for which it was furnished.

Company Name (Offeror)

Name of Company Official (Offeror), Printed

Signed

Dated

Pat McGovern Mayvin, Inc.

Signed

Dated

©Dawnbreaker 2025

https://sam.gov/opp/65f9c71cbc20 47b29721db70db2e34d9/view

### **Review Cover Sheet and Submit**

| Company Information  | A thorough review of the cover        |  |
|----------------------|---------------------------------------|--|
| ► POC                | sheet should be made before           |  |
| Certifications       | moving to the next section.           |  |
| ▶ PI                 | Be sure that all supporting materials |  |
| Key Individuals      | have been entered.                    |  |
| Subcontractors       |                                       |  |
| + Abstract           |                                       |  |
| Supporting Materials |                                       |  |

# Cost Proposal Submission Form

Section A- Section B Section C Section D Section E Section F Section G Summary Year 1

### **Section A – Direct Labor**

| Detail direct labor<br>cost or indicate<br>'no cost" | Year 1 Year 2 Section A- Section B Section C Section  | D Section E Section F Section G                             | Summary Year 1                                                     |                                        | Government Facility / Audit Informatio |
|------------------------------------------------------|-------------------------------------------------------|-------------------------------------------------------------|--------------------------------------------------------------------|----------------------------------------|----------------------------------------|
| Enter hours and rate in \$                           | Direct Labor                                          |                                                             |                                                                    |                                        |                                        |
| System will<br>alculate each<br>ategory              | Enter labor categories proposed (e.g., Principal Inve | estigator, Project Manager, Research Assistant, La<br>Hours | sboratory Assistant, Analyst, Administrative St.<br>Rate per Hours | aff), labor rates and the hours for ea | ch labor category.                     |
| an add audit<br>formation if                         | Developer<br>Manager                                  | 1920                                                        | 100                                                                | 192000                                 | × Remove                               |
| CAA is<br>vailable                                   | + Add Category                                        | Total Hours<br>3840.00                                      |                                                                    | Total Cost<br>299520.00                |                                        |

### Section B – Fringe and Overhead

| tion A Section B- Section C Section D Section E                                                                                                    | Section F Section G Summary War 1                                                                                                  |
|----------------------------------------------------------------------------------------------------|----------------------------------------------------------------------------------------------------|
| iscossfully Saved                                                                                                    |                                                                                                    |
| Section B                                                                                                    |                                                                                                    |
| Fringe Cost<br>Instructions:<br>Specify current rate and base. Use current rate(s) megotiated with the                                                                              | cognizant federal negotiating agency; if available, OR provide a number for total estimated fringe costs to execute the project.   |
| Previous Calculations:<br>• Section A / Direct Labor Cost: \$290,520.00                                                                                                    |                                                                                                    |
| <ul> <li>Percentage of Direct labor</li> </ul>                                                                                                    |                                                                                                    |
| Cost (Dollars)                                                                                                    |                                                                                                    |
| Percentage of Direct labor                                                                                                    | Pringe Cost                                                                                                    |
| 2.60                                                                                                    | 7767.32                                                                                                    |
| Overhead Cost<br>Instructions:<br>Specify current rate and base. Use current rate[s] megotiated with the<br>Previous Calculations:<br>• Section A / Direct Labor Costs \$299,520.00 | cognizant federal negotiating agency; if available, OR provide a number for total estimated overhead costs to execute the project. |
| Percentage of Direct labor                                                                                                    |                                                                                                    |
| Cost (Dollars)                                                                                                    |                                                                                                    |
| Percentage of Direct labor                                                                                                    | Overhead Cost                                                                                                    |
| 3.34                                                                                                    | 10000.00                                                                                                    |
| Explanation<br>1 Characters   1,000 Characters Maximum                                                                                                    |                                                                                                    |
| a                                                                                                    |                                                                                                    |

Can be entered as % of Section A or as a cost amount

If entering as cost, explanation is required.

If no fringe or overhead, 0% is added as cost

### Section C – Other Direct Cost

#### Categories

- Direct Material
- Special testing
- Special equipment
- Travel include post award meeting
- Subcontractors
- Other explain, if entered

Add name and cost for each category

Explanation is needed at end of section

If no costs for a category, add N/A and 0 cost

Do not add TABA here

| ection C                                                                                                    |                                                                                                    |                                                |
|----------------------------------------------------------------------------------------------------|----------------------------------------------------------------------------------------------------|------------------------------------------------|
| ther Direct Cost (ODCs)<br>evolves<br>much blackcore under the cost in the subscript, At the endyscult evolves obtained to an                                               | adaration for any concultant                                                                          |                                                |
| aDirect Material                                                                                                    |                                                                                                    |                                                |
| V to Direct Manual                                                                                                    |                                                                                                    |                                                |
| CalegoryViewe                                                                                                    | Cast                                                                                                  |                                                |
| NA                                                                                                    | 0                                                                                                    |                                                |
| AddCelsery                                                                                                    |                                                                                                    |                                                |
| - b.Special Testing                                                                                                    |                                                                                                    |                                                |
| P to special turking                                                                                                    |                                                                                                    |                                                |
| Ceparylene                                                                                                    | Carl                                                                                                  |                                                |
| 55                                                                                                    | 0                                                                                                    |                                                |
| + Addicategery                                                                                                    |                                                                                                    |                                                |
| e Special Equipment                                                                                                    |                                                                                                    |                                                |
| 🕐 to taxial taxionet                                                                                                    |                                                                                                    |                                                |
| CalegoryHane                                                                                                    | C=4                                                                                                   |                                                |
| N3                                                                                                    | 1                                                                                                    |                                                |
| • advances                                                                                                    |                                                                                                    |                                                |
| dTravel                                                                                                    |                                                                                                    |                                                |
| 🗋 tis Tarat                                                                                                    |                                                                                                    |                                                |
| Granytime                                                                                                    | Cost                                                                                                  |                                                |
| High Schwallington DE - Dec 2021                                                                                                    |                                                                                                    | · Barnes                                       |
| Rightschlushingtor DC - Kee 2011                                                                                                    | -01                                                                                                   | A Aprese                                       |
| + AddCatagory                                                                                                    |                                                                                                    |                                                |
| e Sub Contractors                                                                                                    |                                                                                                    |                                                |
| Do not include Technical and Business Assistance (TABA) in this section, you will pr                                                                                        | ovide that in info in Section F                                                                       |                                                |
| 97 No Sub Contractors                                                                                                    |                                                                                                    |                                                |
| Calegory Hanne                                                                                                    | C=4                                                                                                   |                                                |
| 84                                                                                                    | 1. I.                                                                                                 |                                                |
| + Additionary                                                                                                    |                                                                                                    |                                                |
| f.Other                                                                                                    |                                                                                                    |                                                |
| Vio Other                                                                                                    |                                                                                                    |                                                |
| Category Nome                                                                                                    | Cast                                                                                                  |                                                |
| NA                                                                                                    | 0                                                                                                    |                                                |
| + Add Category                                                                                                    |                                                                                                    |                                                |
|                                                                                                    |                                                                                                    |                                                |
| planation of ODCs<br>a must provide an explanation in the textbox below of all items identified as an GDC, including the basis used t                                       | or estimating costs (vendor quote, catalog price, etc.). For exemple: if any travel is proposed, incl | ade an explanation of the purpose of each trip |
| mber of travelers, and cost of each trip. For materials, include a description of the materials, quantity required<br>Januation<br>Characters 1, 4 020, Characters Manianze | and basis for the proposed cost.                                                                      |                                                |
| Explanation                                                                                                    |                                                                                                    |                                                |
|                                                                                                    |                                                                                                    |                                                |
|                                                                                                    |                                                                                                    |                                                |
|                                                                                                    |                                                                                                    |                                                |
|                                                                                                    |                                                                                                    |                                                |

### **Section D – General and Administrative**

Can be entered as % of total Sections A-C or as a flat cost amount

If entered as cost, explanation is required

If no G&A, enter 0%

| and short short short se                                                                                                    | kait Sudicof Sedonii Guinean                                                                   |                                                                     |
|----------------------------------------------------------------------------------------------------|------------------------------------------------------------------------------------------------|---------------------------------------------------------------------|
| orenools day Served<br>ar data tan tooo aaccestraly meed                                                                                 |                                                                                                |                                                                     |
| Section D                                                                                                    |                                                                                                |                                                                     |
| General and Administrative (G&A)<br>structure<br>profycement and another summarized integration                                          | with the cognitizent to decai engutizating agreecy. Providedite, the provides member for total | erenti-rabel generalis administrative scent to seecute the project. |
| Previous Calculations:<br>= Section A/Section Cost/9015<br>= Section 8 / OverfieldCost297.22<br>= Beckler C/Other-Direct Caste(COC)(710) |                                                                                                |                                                                     |
| Percentage of School Sectors 4-C Current's Printic                                                                                       | 5                                                                                              |                                                                     |
| Cest (Dollars)                                                                                                    |                                                                                                |                                                                     |
| eventage at tubector bect                                                                                                    |                                                                                                |                                                                     |
|                                                                                                    |                                                                                                |                                                                     |
| 0                                                                                                    |                                                                                                |                                                                     |

### Section E – Profit and Cost Sharing

#### Profit can either be entered as % of Total Section A-D or as a Flat Cost amount

- If enter as Cost, an explanation is required
- If there are no Profits, enter 0%

Cost sharing must be entered as a flat cost

- If entered an explanation is required
- If there are no cost, then enter 0%

| Back to Dashboard Year 1 🔶 Year 2                                                                                                    |                     |                   |      | Othe                   |
|----------------------------------------------------------------------------------------------------|---------------------|-------------------|------|------------------------|
| Rection A Section B Section C Section D                                                                                                    | Section E Section P | Section G Summary |      |                        |
| - Section E                                                                                                    |                     |                   | <br> |                        |
| Profit                                                                                                    |                     |                   |      |                        |
| Profit will be added to total budget.<br>Previous Calculations:<br>• Section A/ Direct Labor Cost:78216<br>• Section B/ Overhead Cost:797.22<br>• Section C/ Other Direct Costa(ODCs):730<br>• Section D/ General and Administrative (SSA): | 3                   |                   |      |                        |
| Percentage of Subtotal Section A-D (Current \$ 793     Cost (Dollars)                                                                                                    | 263 22)             |                   |      |                        |
| Percentage of Subtotal section A-D                                                                                                    |                     |                   |      |                        |
| 0                                                                                                    |                     |                   |      |                        |
| Cost Sharing<br>Instructions<br>>> No Cost Sharing<br>Amount (Dollar)                                                                                                    |                     |                   |      |                        |
| 0.00                                                                                                    |                     |                   |      |                        |
| Explanation<br>O Characters   1,000 Characters Maximum                                                                                                    |                     |                   |      |                        |
|                                                                                                    |                     |                   |      |                        |
|                                                                                                    |                     |                   |      |                        |
| Back to Daubboard                                                                                                    |                     |                   |      | Back Save and Continue |

### Section F – Technical and Business Assistance (TABA)

For each category added, name and cost will be required

If there are no costs, then enter 0

System may warn you if you violate any TABA limitations

TABA, if selected, must be explained in proposal or will be denied.

| Rack forthed former 1 1 1998 2                                                                                                    |      | Other Take           |
|----------------------------------------------------------------------------------------------------|------|----------------------|
| Section A Section II Section II Section II Section II Section II Section II Section II Section II                                                                                                    |      |                      |
| Section F Technical and Business Assistance (TABA) Indications Indications Ind |      |                      |
| Cetagon Mone                                                                                                    | Cert |                      |
| the best store - testilation expert                                                                                                    | 4000 |                      |
| Add Cologiesy  Reck torthelideout                                                                                                    |      | taž Sun autorium Son |

### **Section G - Deliverables**

| For each category                                       | Mark to Daddoant World - World  |                     |                                              | Colliver Halls              |
|---------------------------------------------------------|---------------------------------|---------------------|----------------------------------------------|-----------------------------|
| added,<br>name,<br>quantity and<br>milestone<br>will be |                                 |                     |                                              |                             |
| If no                                                   | Calegory Hanse<br>Survey Report | Querifity<br>4 maps | Delivery Milestone<br>Delivered Each Quarter | X Annua                     |
| deliverables<br>are<br>proposed,<br>leave               | Pinel Report<br>Add Category    | Uperts              | End of the Project                           | H Remove                    |
| section<br>empty                                        | Buck to Dashboard               |                     |                                              | Back Save and Continue Save |

### **Government facility/Audit information**

Other Information is provided so the user may detail Agency and Audit Information.

Year 1

This form does not exist for each year independently and only needs to be populated once.

| Section C | Section D Section E Section G- Summary Year 1                                                                                                    |    |
|-----------|----------------------------------------------------------------------------------------------------|----|
|           |                                                                                                    |    |
|           | Other Info                                                                                                    | ×  |
|           | Other Info Government Facility Needs If you require the use of Government Facilities or Equipment, identify the Government Facilities or Equipment below: Explanation O Characters J 4,000 Characters Maximum |    |
|           | Government Facility Needs<br>If a federal agency has ever audited your accounting system, specify the agency, office location, and contact information below:<br>Audit Agency                                 | // |
|           | Audit Location                                                                                                    |    |
|           | Audit PhoneNumber                                                                                                    |    |
|           | Audit Email                                                                                                    |    |

## Summary

### Provides overview of entire cost proposal including final calculation

#### Save and complete when finished

| n A Section 11 Section C Section D                                                                               | Section E Section I Section G                                                              | Sentery                                                                 |                                                                         |
|----------------------------------------------------------------------------------------------------|--------------------------------------------------------------------------------------------|-------------------------------------------------------------------------|-------------------------------------------------------------------------|
| ccessfully Saved<br>se data has been successfully caved.                                                         |                                                                                            |                                                                         |                                                                         |
| Summary                                                                                                    |                                                                                            |                                                                         |                                                                         |
|                                                                                                    |                                                                                            |                                                                         |                                                                         |
| neractions:<br>tease review your budget form below. If everything is a                                           | prrect, please click on the Complete Cost P                                                | raposal liutton to complete the C                                       | ast Proposal form. Please note that unless you click on                 |
| vis button, your Cost Proposal will be considered "Inco<br>target to the Cost Proposal form. However, please not | mplete" and will not be printable by the sys<br>e that if you make any changes, your budge | tern. Olicking on the Complete Co<br>I form will once again be marked a | at Proposal button does NOT prevent you from making<br>as "incomplete." |
| fotal Proposal Cost                                                                                              |                                                                                            | 2115.33                                                                 | A Dewnload                                                              |
| ost Breakdown                                                                                                    |                                                                                            |                                                                         |                                                                         |
| ection & Direct Labor Cost                                                                                       |                                                                                            |                                                                         |                                                                         |
| Category Name                                                                                                    | Han                                                                                        | Rate                                                                    | Cast                                                                    |
| (CATY)                                                                                                    | 100                                                                                        | 10.34                                                                   | 1034                                                                    |
| Total Hours                                                                                                    |                                                                                            |                                                                         | 100                                                                     |
| Total Cost Direct Labor                                                                                          |                                                                                            |                                                                         | 1094                                                                    |
|                                                                                                    |                                                                                            |                                                                         |                                                                         |
|                                                                                                    |                                                                                            |                                                                         |                                                                         |
| Tetal Proposal Cost                                                                                              |                                                                                            |                                                                         | 2115.33                                                                 |
| Deliverables / Government Facility Needs / Audit In                                                              | normation                                                                                  |                                                                         |                                                                         |
| Additional                                                                                                    |                                                                                            |                                                                         |                                                                         |
| Deliverable Name                                                                                                 | Qu                                                                                         | antity                                                                  | Delivery Milectone                                                      |
| Internet Facility Neeth                                                                                          |                                                                                            |                                                                         |                                                                         |
|                                                                                                    |                                                                                            |                                                                         |                                                                         |
|                                                                                                    |                                                                                            |                                                                         |                                                                         |
| Audit Agency Contact Information                                                                                 |                                                                                            |                                                                         |                                                                         |
| Audit Agency Contact Information                                                                                 |                                                                                            |                                                                         |                                                                         |
| Audit Agency Contact Information<br>Agency<br>Office Location                                                    |                                                                                            |                                                                         |                                                                         |
| Audit Agency Contact Information<br>Agency<br>Office Location<br>Phone Number                                    |                                                                                            |                                                                         |                                                                         |

©Dawnbreaker 2025

# Project plan submission form

### **Proposed tasks and milestones**

### Provide tasks and associated descriptions

Must have at least 3 tasks but no more than 10

After task entry, please select Save and Continue

This is used by DHS to generate the SOW and sent to contracts.

| ROPOSED TASKS AND MILESTONES                                                                                             |
|----------------------------------------------------------------------------------------------------|
| ields marked with an " are required fields<br>au will be required to document at least 2 tasks and co more than 10 tasks |
|                                                                                                    |
| ask-1                                                                                                    |
| eadline*<br>Characters   100 Characters Maximum                                                                          |
| Anower                                                                                                    |
| escription *<br>Characters   1000 Characters Maximum                                                                     |
| Annun                                                                                                    |
| Delote                                                                                                    |
| ask-2                                                                                                    |
| eadline"<br>Characters I 100 Characters Maximum                                                                          |
| Answer                                                                                                    |
| escription *<br>Characters   1000 Characters Maximum                                                                     |
| Anower                                                                                                    |
| Delote                                                                                                    |
| Add Nave Task                                                                                                    |
|                                                                                                    |

# Foreign Affiliation Disclosure

### **Foreign Affiliation Disclosure**

Allows user to disclose foreign relationships as required by Section 4(c) of the SBIR and STTR Extension Act of 2022 (P.L. 117-183)

Details on the requirements of the act can be found at https://www.congress.gov/bill/117th-congress/senate-bill/4900/text.

| _ Test                               | Phase I            | 12-31-2030 12:00 PM E<br>T | In Progress       |
|--------------------------------------|--------------------|----------------------------|-------------------|
| Proposal Number                      |                    | 2507 2507.1-0010-1         |                   |
| Due Date                             |                    | 12-31-2030 12:00 PM ET     |                   |
| Solicitation                         |                    | 2507                       |                   |
| Topic Number                         |                    | 2507.1                     |                   |
| Fiscal Year                          |                    | 2023                       |                   |
| 🖈 Work on Coversheet 🛛 Incomplete    |                    |                            |                   |
| \$ Work on Cost Proposal Incomple    | te                 |                            |                   |
| 🜐 Work on Project Plan 🛛 Not Yet Sta | rted               |                            |                   |
| Work on Foreign Affiliation Disclosu | re Not Yet Started |                            |                   |
|                                      | _                  |                            | Delete Submission |

### Foreign Affiliation Disclosure

#### Disclosure Questions

1. Is any owner or covered individual of the applicant or awardee party to any malign foreign talent recruitment program? \*

No Ves If yes, disclose the first and last name of each owner or covered individual, identify their role (i.e., owner or covered individual), and the malign foreign talent recruitment program.

2. Is there a parent company, joint venture, or subsidiary, of the applicant or awardee that is based in or receives funding from, any foreign country of concern?

No Ves If yes, disclose the name, full address, applicant or awardee relationships (i.e., parent company, joint venture, or subsidiary) of each entity based in, or funded by, any foreign country of concern.

3. Does the applicant or awardee have any current or pending contractual or financial obligation or other agreement specific to a business arrangement, or joint venture-like arrangement with an enterprise owned by a foreign state or any foreign entity? \*

No Ves If yes, disclose the name of each enterprise or foreign entity, type of obligation, agreement, or arrangement (i.e., contractual, financial, or other), description of obligation, agreement, or arrangement, and the foreign state(s) and/or the country of the foreign entity (or entities).

4. Is the applicant or awardee wholly owned in a foreign country? \*

No Ves If yes, disclose the foreign country.

5. Does the applicant or awardee have any venture capital or institutional investment? \*

No Yes If yes, proceed to question 5a. If no, proceed to question 6.

6. During the previous 5-year period, did the applicant or awardee have any technology licensing or intellectual property sales or transfers, to a foreign country of concern? \*

No Ves If yes, disclose the name, address, and country, of the institution or entity that licensed, purchased, or received the technology or intellectual property.

7. Is there any foreign business entity, offshore entity, or entity outside the United States related to the applicant or awardee? \*

No Yes If yes, disclose the entity name, relationship type (Le., foreign business entity, offshore entity, entity outside the United States), description of the relationship to the applicant or awardee, and entity address and country.

8. Does the applicant or awardee have an owner, officer, or covered individual that has a foreign affiliation with a research institution located in a foreign country of concern? \*

No Yes If yes, disclose the first and last name of each owner, officer, or covered individual that has a foreign affiliation with a foreign country of concern, identify their role (i.e., owner, officer, or covered individual), and the name of the foreign research institution and the foreign country of concern where it is located.

### DHS Foreign Access Management Screening, Form 11055

- Foreign nationals are eligible but must work in the U.S.
- Form 11055
  - Information in form is considered personal identification information and is redacted with each departure from screen and must be reentered upon return
  - None of the fields are defined and can be entered with any information (numbers, letters, etc.)
  - Form must be completed for all dual citizens and permanent residents
  - If a field doesn't apply, leave blank
  - · User only required to submit info once
  - Must enter:
    - Passport/Visa
    - Employer info
    - Sponsor and Host Info

### Submission package complete

| _ Test                                   | Phase I  | 12-31-2030 12:00 PM E<br>T | In Progress       |
|------------------------------------------|----------|----------------------------|-------------------|
| Proposal Number                          |          | 2507 2507.1-0010-I         |                   |
| Due Date                                 |          | 12-31-2030 12:00 PM ET     |                   |
| Solicitation                             |          | 2507                       |                   |
| Topic Number                             |          | 2507.1                     |                   |
| Fiscal Year                              |          | 2023                       |                   |
| Work on Coversheet Complete              |          |                            |                   |
| \$ Work on Cost Proposal Complete        |          |                            |                   |
| 🔁 Work on Project Plan Complete          |          |                            |                   |
| 🖩 Work on Foreign Affiliation Disclosure | Complete |                            |                   |
| Submit Proposal Not Submitted            |          |                            |                   |
|                                          |          |                            | Delete Submission |

SBIR

#### Submitted!

#### You Have Successfully Submitted SBIR / Phase I

Phase I Number: 2507 2507.1-0010-I Phase I Title: Test Submitted On: Tue Apr 30 2024 11:51:05 GMT-0400 (Eastern Daylight Time)

Thank you for participating in SBIR / Phase I. Your submission will be reviewed by program officials and you will be contacted if your proposal is selected for further consideration.

🗸 Ok

### **After Proposal Submission**

System will send user a submission confirmation e-mail

If confirmation e-mail is not received, check Spam/Junk folder

No changes allowed after submission

- "Submit Proposal" button will no longer be available
- Selecting Proposal after submission will provide readonly view of summary page

If correction is needed after submission, please reach out to the <u>DHS S&T SBIR Program</u> <u>Office</u>

| Test                                            | Phase I | 12-31-2030 12:00 PM E Submitted<br>T |  |  |
|-------------------------------------------------|---------|--------------------------------------|--|--|
| Proposal Number                                 |         | 2507 2507.1-0010-I                   |  |  |
| Due Date                                        |         | 12-31-2030 12:00 PM ET               |  |  |
| Solicitation                                    |         | 2507                                 |  |  |
| Topic Number                                    |         | 2507.1                               |  |  |
| Fiscal Year                                     |         | 2023                                 |  |  |
| ★ View Coversheet Complete                      |         |                                      |  |  |
| \$ View Cost Proposal Complete                  |         |                                      |  |  |
| 🛓 Download Foreign Affiliations Disclosure Form |         |                                      |  |  |
| 🛓 Download Project Plan Form                    |         |                                      |  |  |

### **SBIR Submission Guide**

https://oip.dhs.gov/sbir/public/resources

### **Reference Materials**

- Fraud Brochure
- Portal Registration and SBIR Submission Guide
- SBIR/STTR Funding Agreement Certification Life Cycle Certification

### Thanks for Joining Us Today!

### Lyn Barnett Ibarnett@dawnbreaker.com

Please take a moment to provide your feedback on today's webinar <u>https://forms.office.com/r/uvHuZWS5x4</u>

### See the website for Phase 0 SBIR program for DHS!

©Dawnbreaker 2025